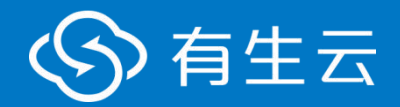

# 国际化文档

产品版本: V1.0 文档版本: 202401

北京有生博大软件股份有限公司

# 目录

| 1.   | 设置语言  | 3 |
|------|-------|---|
| 2. i | 语言文件  | 5 |
| 3. ( | 使用    | 6 |
| 4. 7 | 新增新语言 | 7 |

#### 1. 设置语言

## 1.1. 设置默认语言

在 src/store/modules/settingStore.ts 内更改 webLanguage 的属性值即可设置默认语言:

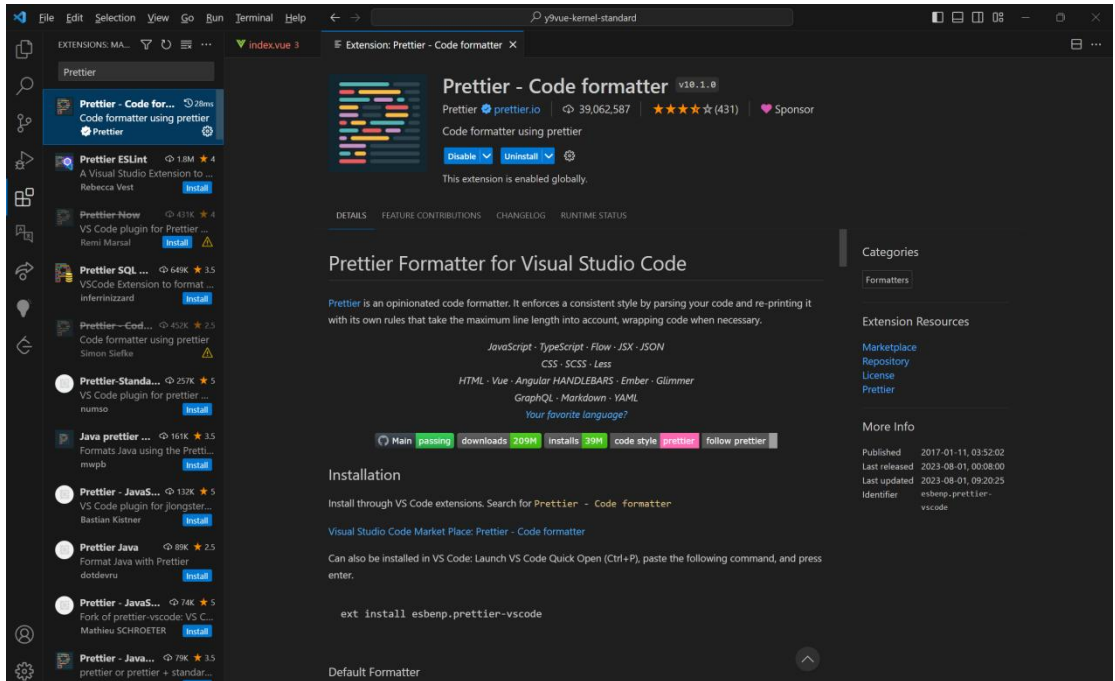

#### 1.2. 设置可选语言类型

在 src/layouts/componnets/settingsMobile.vue 中更改 webLanguageOptions 数组可以设置国际化的可选语言:

#### 有生云开源文档 | 设置语言

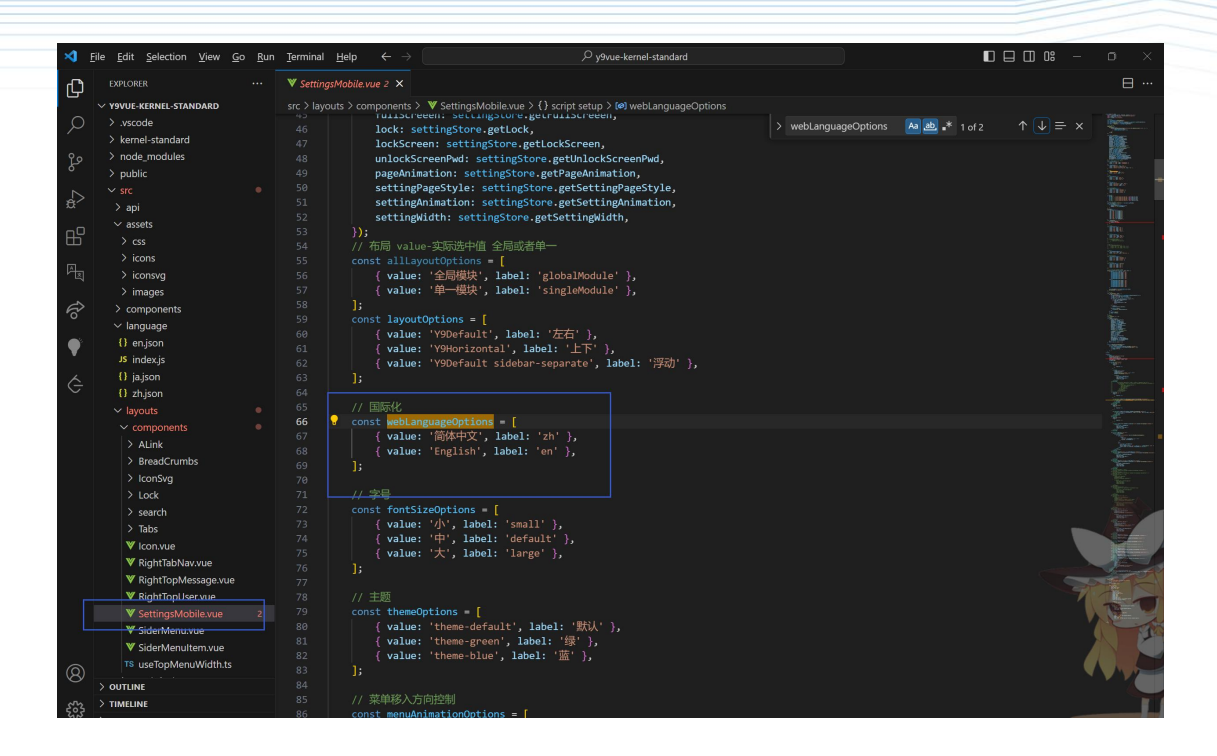

# 2. 语言文件

在 src/language 目录下可看到语言类型的具体语言文件。

有生云开源文档 | 使用

### 3. 使用

### 3.1. vue 文件内使用

|       | 引入插件 vue-i18n 自带的 useI18n, 如下所示:         |                |          |                                                                                                    |                                                                                                    |  |  |  |  |  |  |
|-------|------------------------------------------|----------------|----------|----------------------------------------------------------------------------------------------------|----------------------------------------------------------------------------------------------------|--|--|--|--|--|--|
| ×1 6  | le <u>E</u> dit Selection <u>V</u> iew O | Go <u>R</u> ur | n Jermin | al <u>Help</u> €-> D'yAvue-kernel-standard                                                                                                    | ∎⊟08 - a ×                                                                                                    |  |  |  |  |  |  |
| -m    | EXPLORER                                 |                | V Rela   | thonftre use 9- X                                                                                                    | 8                                                                                                    |  |  |  |  |  |  |
| 9     | V Y9VUE-KERNEL-STANDARD                  |                | src > v  | ions > grantAuthorize > comps > ♥ RelationOrq.vue > () script setup > (#) props > ∯id                                                                                                    |                                                                                                    |  |  |  |  |  |  |
|       | > dictionary                             |                |          | support ( Lunessage, Lunessagesók, Lunditticación ) rivoli element-puis ;<br>Lunest ( unclasticación ) fore / diferención ( diferención ) ;                                                                                                    | $\uparrow \downarrow = \times$                                                                                                    |  |  |  |  |  |  |
|       | > domain                                 |                |          | appril ( usesercingstone ) from g/states approve )                                                                                                    | Far-                                                                                                    |  |  |  |  |  |  |
|       | <ul> <li>grantAuthorize</li> </ul>       |                |          | import { useI18n } from 'vue-I18n';                                                                                                    | Signer and a second second sec |  |  |  |  |  |  |
|       | V comps                                  |                |          | const { t } = useII8n();                                                                                                    | Bistor.                                                                                                    |  |  |  |  |  |  |
|       | ▼ RelationOro.vue                        |                |          | const setLingStore = usesetLingStore();<br>// 注入 法体别障                                                                                                    |                                                                                                    |  |  |  |  |  |  |
|       | V RelationRole.vue                       |                |          | <pre>const fontSizeOpj: any - inject('sizeObjInfo');</pre>                                                                                                    | Sec.                                                                                                    |  |  |  |  |  |  |
|       | V index vue                              |                |          |                                                                                                    | A CONTRACTOR OF THE OWNER OF THE OWNER OWNER OF THE OWNER OWNER OWNER OWNER OWNER OWNER OWNER OWNER OWNE                                                                                                    |  |  |  |  |  |  |
|       |                                          |                | 100      | const props - defineProps((                                                                                                    | TRANSPORT OF THE OWNER                                                                                                    |  |  |  |  |  |  |
|       | > iconManager                            |                | 102      | 10: 0 toos Stelan                                                                                                    |                                                                                                    |  |  |  |  |  |  |
|       |                                          |                |          | Cyper so trug,<br>default:                                                                                                    |                                                                                                    |  |  |  |  |  |  |
|       | > monitor                                |                |          |                                                                                                    | i il italian                                                                                                    |  |  |  |  |  |  |
|       |                                          |                |          |                                                                                                    | State State  |  |  |  |  |  |  |
| •     |                                          |                |          | // (10)日 公至( 20)年 白政                                                                                                    | With the second second                                                                                                    |  |  |  |  |  |  |
|       | > comps                                  |                |          | 1/ 300 000 710 and 10                                                                                                    | - Form                                                                                                    |  |  |  |  |  |  |
|       | V index.vue                              |                |          |                                                                                                    |                                                                                                    |  |  |  |  |  |  |
|       | > permission                             |                |          | <pre>let currOata - ref(());</pre>                                                                                                    |                                                                                                    |  |  |  |  |  |  |
|       | > personal                               |                |          |                                                                                                    |                                                                                                    |  |  |  |  |  |  |
|       | v position                               |                |          | // 如於tree定时<br>                                                                                                    | Barrow .                                                                                                    |  |  |  |  |  |  |
|       | ✓ comps                                  |                |          |                                                                                                    | and the second second s |  |  |  |  |  |  |
|       | > basemororm                             |                |          |                                                                                                    | Remonst                                                                                                    |  |  |  |  |  |  |
|       | V pasennovue                             |                |          | const state - reactive([                                                                                                    | Engrand                                                                                                    |  |  |  |  |  |  |
|       | V personascivoe                          |                |          | // Extloading                                                                                                    |                                                                                                    |  |  |  |  |  |  |
|       | V index sue                              |                |          | Loading: false,<br>// INTOATE #EE GAPTERE GAPTERE                                                                                                    | NE.                                                                                                    |  |  |  |  |  |  |
|       | > resource                               |                |          | 1) MacCore Anti Dialantana<br>tablergeonfig: [                                                                                                    | Northease State                                                                                                    |  |  |  |  |  |  |
|       | > role                                   |                |          | columns: [                                                                                                    | and the second                                                                                                    |  |  |  |  |  |  |
|       | > securityAuditorLog                     |                |          | // ( title: '', type: 'selection', fixed: 'left' ),                                                                                                    | E-                                                                                                    |  |  |  |  |  |  |
|       | > securityUserLog                        |                |          | { title: computed() -> t( 深受), type: 'index', width: 100, fixed: 'left' },<br>( title: computed() t( 河安区) kur: 'compleme'.                                                                                                    | Carlos Concernant                                                                                                    |  |  |  |  |  |  |
|       | > sysManagerLog                          |                |          | { title: $Computed(i) \Rightarrow i("mbxtub"), key: organic" is a complete the interval of the interval of the interval$ |                                                                                                    |  |  |  |  |  |  |
|       | > system                                 |                |          | <pre>(title: computed() ⇒ t('號作')), key: 'authorityStr', width: 100 },</pre>                                                                                                    |                                                                                                    |  |  |  |  |  |  |
|       |                                          |                |          | { title: computed(() -> t("提収者")), key: 'authorizer', width: 200 },                                                                                                    | A State of the second                                                                                                    |  |  |  |  |  |  |
|       | > userLog                                |                |          | <pre>( title: computed(() -&gt; t('提校的问)), key: 'authorizeTime', width: settingStore.getDateTimeSpan ),</pre>                                                                                                    | and the second second sec                                                                                                    |  |  |  |  |  |  |
|       | ♥ Арр.чие                                |                |          | the constat() as triffer()                                                                                                    |                                                                                                    |  |  |  |  |  |  |
|       |                                          |                |          | file: coputed() - ( tai) );                                                                                                    |                                                                                                    |  |  |  |  |  |  |
|       | TS settings.ts                           |                |          | uidth: 100,                                                                                                    | V A                                                                                                    |  |  |  |  |  |  |
|       | \$ .env.development                      |                |          | render: (row) -> {                                                                                                    |                                                                                                    |  |  |  |  |  |  |
|       | \$ vernv.localErnv                       |                |          | return h(                                                                                                    |                                                                                                    |  |  |  |  |  |  |
|       | \$ .env.production                       |                |          |                                                                                                    |                                                                                                    |  |  |  |  |  |  |
|       | > OUTLINE                                |                |          | style: {                                                                                                    |                                                                                                    |  |  |  |  |  |  |
| £03 - | > TIMEUNE                                |                |          |                                                                                                    |                                                                                                    |  |  |  |  |  |  |
|       | > ITEN ALLY                              |                |          |                                                                                                    |                                                                                                    |  |  |  |  |  |  |

# 3.2. js 或 ts 文件内使用

#### 引入项目自带的 i18n, 如下所示:

| ×1 1     | ile <u>E</u> dit <u>S</u> election <u>V</u> iew <u>G</u> o <u>R</u> un | Jerminal Help                         |                                                         | ♀ y9vue-kernel-standard |               |                                                                                                    |
|----------|------------------------------------------------------------------------|---------------------------------------|---------------------------------------------------------|-------------------------|---------------|----------------------------------------------------------------------------------------------------|
| Ch.      |                                                                        | 18 dictionaryStore.ts ×               |                                                         |                         |               |                                                                                                    |
| 6        | V YYVUE-KERNEL-STA []; E]; O 🗇                                         | src > store > modules > 18 dictionary | Store.ts >                                              |                         |               |                                                                                                    |
|          | > node_modules                                                         | 1 defineStore }                       | from 'pinia':                                           |                         | ) i19n A 2-62 |                                                                                                    |
|          | > public                                                               | 2 import 118n from "@/la              |                                                         |                         | 7 116h        | 1 V = X                                                                                                    |
|          |                                                                        | <pre>3 const { t } = i18n.glob</pre>  | bal;                                                    |                         |               | 100                                                                                                    |
|          | > api                                                                  | 4 import { listByType, g              | etOrgTypeList } from '@/api/dictionary/index';          |                         |               |                                                                                                    |
|          | ✓ assets                                                               | 5 import { \$dataType } fi            |                                                         |                         |               | and a second second second second second second second second second second second second second second second                                                                                                    |
|          | > 655                                                                  | 6 export const usebiction             | <pre>naryStore = defineStore('dictionaryStore', {</pre> |                         |               | 1                                                                                                    |
|          | ) inns                                                                 | / State: () > (                       |                                                         |                         |               | 100 C                                                                                                    |
|          | > impoun                                                               | g dictionary                          |                                                         |                         |               | 10 m                                                                                                    |
|          | ) imager                                                               | 10 booleau                            | Num: [                                                  |                         |               | 10 A A A A A A A A A A A A A A A A A A A                                                                                                    |
|          | > componente                                                           |                                       |                                                         |                         |               | 100 m                                                                                                    |
|          | > components                                                           |                                       | <u>id: 1,</u>                                           |                         |               |                                                                                                    |
|          | <ul> <li>✓ language</li> <li>() an ison</li> </ul>                     |                                       | name: t("是")                                            |                         |               |                                                                                                    |
|          | tr engon                                                               | 14                                    |                                                         |                         |               | 200                                                                                                    |
|          | As movely                                                              |                                       | 14.4                                                    |                         |               | Tank Sector                                                                                                    |
| <b>Y</b> | ti jajson                                                              |                                       | 10: 0,                                                  |                         |               | - EBOA                                                                                                    |
|          | () zhjson                                                              |                                       | name: (( Er )                                           |                         |               | Read and a second second                                                                                                    |
|          | > layouts                                                              |                                       |                                                         |                         |               | and the second second s |
|          | > router                                                               | 20 boolea                             |                                                         |                         |               |                                                                                                    |
|          |                                                                        |                                       |                                                         |                         |               |                                                                                                    |
|          | v modules                                                              |                                       |                                                         |                         |               |                                                                                                    |
|          | TS dictionaryStore.ts                                                  |                                       | name: t("是")                                            |                         |               |                                                                                                    |
|          | TS routerStore.ts                                                      |                                       |                                                         |                         |               |                                                                                                    |
|          | TS settingStore.ts                                                     |                                       | 14. 6-1                                                 |                         |               |                                                                                                    |
|          | TB indexts                                                             |                                       | name: t/"@")                                            |                         |               |                                                                                                    |
|          | ~ theme                                                                |                                       |                                                         |                         |               |                                                                                                    |
|          | > blue                                                                 |                                       |                                                         |                         |               |                                                                                                    |
|          | > dark                                                                 |                                       |                                                         |                         |               |                                                                                                    |
|          | > default                                                              |                                       |                                                         |                         |               |                                                                                                    |
|          | > green                                                                |                                       | id: 0,                                                  |                         |               |                                                                                                    |
|          | global-vars.scss                                                       |                                       | name: t("女")                                            |                         |               |                                                                                                    |
|          | global.scss                                                            |                                       |                                                         |                         |               |                                                                                                    |
|          |                                                                        |                                       | 14: 1                                                   |                         |               |                                                                                                    |
|          |                                                                        |                                       | name: t(""")                                            |                         |               |                                                                                                    |
|          | 19 directive.ts                                                        |                                       |                                                         |                         |               |                                                                                                    |
|          | T8 echarts.ts                                                          |                                       |                                                         |                         |               | Sector Sector                                                                                                    |
|          | T8 index.ts                                                            | 40 userTy                             | pe: [//人员类型                                             |                         |               |                                                                                                    |
|          | TS object ts                                                           |                                       |                                                         |                         |               |                                                                                                    |
|          | 13 remixiconData.ts                                                    |                                       |                                                         |                         |               |                                                                                                    |
|          | V render vue                                                           |                                       | name: t( dtutter) )                                     |                         |               |                                                                                                    |
|          | T8 routests                                                            |                                       |                                                         |                         |               |                                                                                                    |
|          | > OUTLINE                                                              |                                       |                                                         |                         |               |                                                                                                    |
|          |                                                                        |                                       | name: t("管理员用户")                                        |                         |               |                                                                                                    |
|          | > 118N ALLY                                                            |                                       |                                                         |                         |               |                                                                                                    |
| 1 1      | 22.4.0 Ma du a 12.274                                                  |                                       |                                                         |                         |               | A                                                                                                    |

#### 4. 新增新语言

目前项目自带的语言只有 zh 和 en 两种。

#### 4.1. 新增语言文件

在 src/language 目录下增加对应语言文件的 json 文件即可,并在该目录下的 index.js 文件中引入并使用文件。

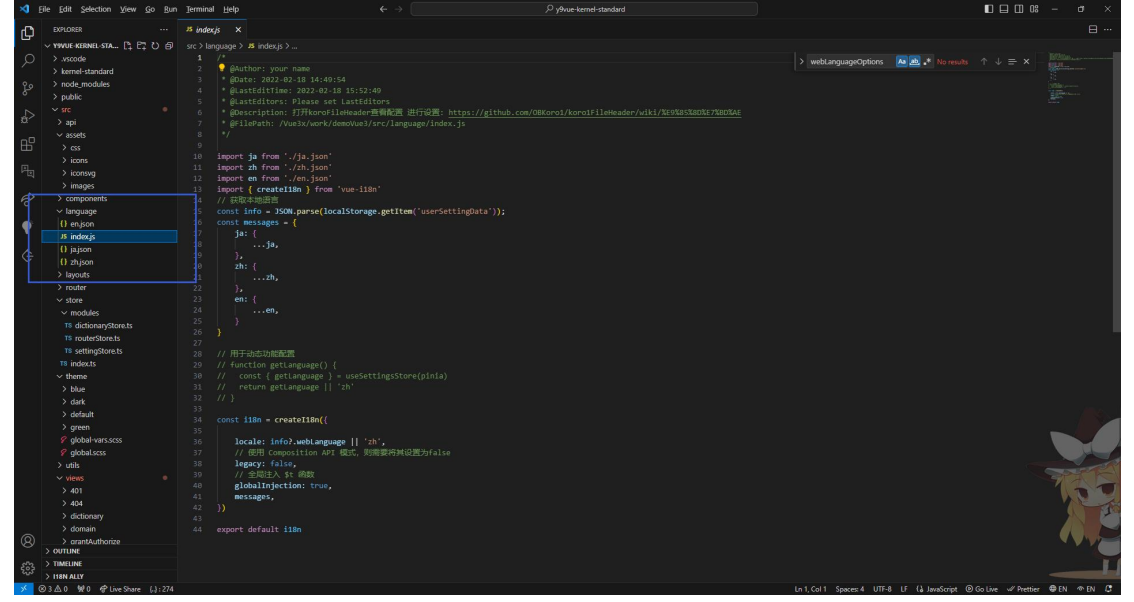

#### 4.2. 新增语言选择

在 src/layouts/componnets/settingsMobile.vue 中给 webLanguageOptions 国际化数组添加对应的语言类型。

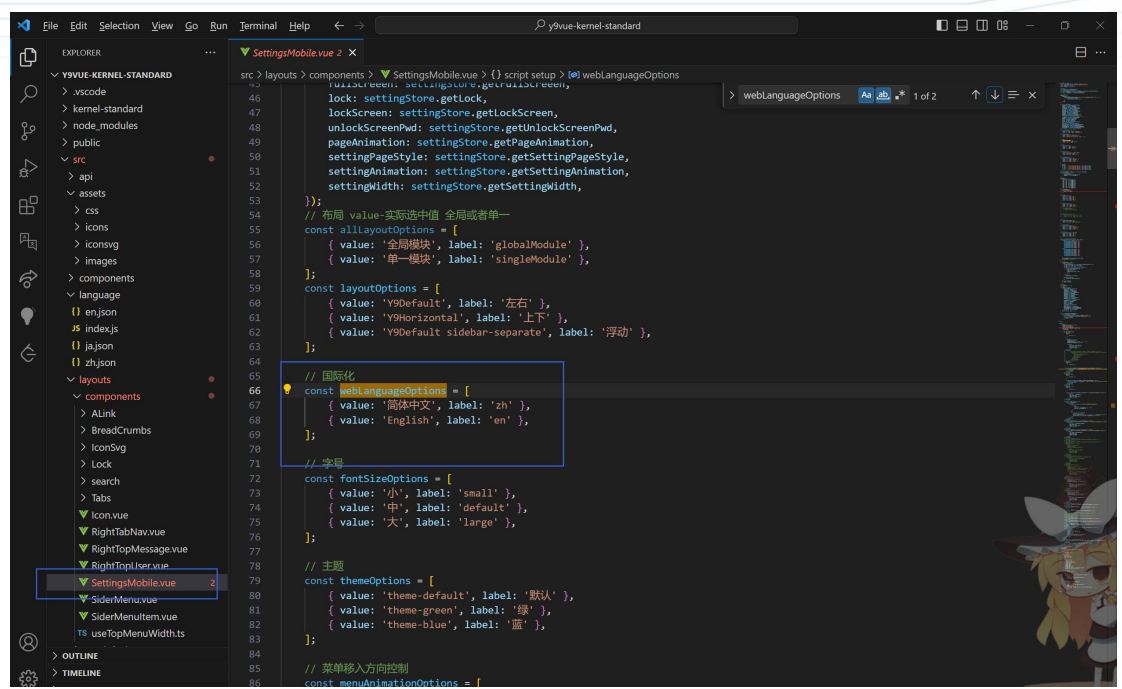

至此新增新语言步骤就结束了。启动项目,选择新增语言,页面内容就会自动显示对应语言文字信息。